# Sistema en Línea (SEL)

Programa de Compensaciones para la Competitividad Guía de Usuario del Módulo de Asociatividad, Tecnología, Gestión y PEMRI – UN

Julio del 2023

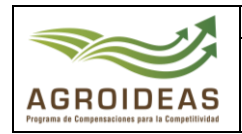

#### INDICE

| 1. | OBJ   | ЕТО      |              |                                                | 4         |
|----|-------|----------|--------------|------------------------------------------------|-----------|
| 2. | AMB   | ITO DE A | APLICA       | CIÒN                                           | 4         |
| 3. | GLO   | SARIO D  | E SIGL       | AS Y TERMINOS                                  | 4         |
| 4. | DET   | ALLE DE  | GUIA         |                                                | 5         |
|    | 4.1   | INGRE    | SO AL A      | PLICATIVO INFORMATICO                          | 5         |
|    | 4.2   | RECEP    | CIÓN D       | E SOLICITUDES DE APOYO – SDA                   | 6         |
|    |       |          | 4.2.1        | BANDEJA DE "POR RECEPCIONAR"                   | 6         |
|    |       |          | 4.2.2        | BANDEJA DE "RECEPCIONADOS"                     | 7         |
|    | 4.3 A | ASIGNAC  | ION<br>4 3 1 | BANDE 14 "POR ASIGNAR"                         | 88<br>ع   |
|    |       |          | 432          | BANDE IA DE "EXPEDIENTES ASIGNADOS"            | ۵         |
|    | ΔΔ    | EV/ALLI  |              |                                                |           |
|    | 7.7   | 4.4.1    | ASOCI        | ATIVIDAD                                       |           |
|    |       |          | 4.4.1.1      | DATOS DEL INCENTIVO                            | 12        |
|    |       |          | 4.4.1.2      | GASTOS REEMBOLSABLES                           | 12        |
|    |       |          | 4.4.1.3      | ACTUALIZAR ESTADO                              | 14        |
|    |       | 4.4.2    | GESTI        | ÓN                                             | 15        |
|    |       |          | 4.4.2.1      | DATOS DEL INCENTIVO                            | 15        |
|    |       |          | 4.4.2.2      | OBJETIVOS                                      | 16        |
|    |       |          | 4.4.2.3      | PERFIL DEL GERENTE                             | 16        |
|    |       |          | 4.4.2.4      | ESTRUCTURA DE COFINANCIAMIENTO                 | 17        |
|    |       |          | 4.4.2.5      | CRITERIOS DE EVALUACIÓN                        | 17        |
|    |       |          | 4.4.2.6      | ACTUALIZAR ESTADO                              | 18        |
|    |       | 4.4.3    | TECNO        | DLOGÍA                                         | 19        |
|    |       |          | 4.4.3.1      | PLAN DE NEGOCIO                                | 20        |
|    |       |          | 4.4.3.2      | OBJETIVOS                                      | 20        |
|    |       |          | 4.4.3.3      | ESTRUCTURA DE INVERSIÓN                        | 21        |
|    |       |          | 4.4.3.4      | INDICADORES                                    | 23        |
|    |       |          | 4.4.3.5      | CRITERIOS DE EVALUACIÓN                        | 24        |
|    |       |          | 4.4.3.6      | ACTUALIZAR ESTADO                              | 25        |
|    |       | 4.4.4. P | LAN DE       | E EMPRENDIMIENTO A LA MUJER RURAL E INDÍGENA - | - PEMRI26 |
|    |       |          | 4.4.4.1      | DATOS DEL POSTULANTE                           | 26        |
|    |       |          | 4.4.4.2      | PLAN DE EMPRENDIMIENTO                         | 27        |
|    |       |          | 4.4.4.3      | PRESUPUESTO                                    | 28        |
|    |       |          | 4.4.4.4      | INDICADORES                                    | 30        |
|    |       |          | 4.4.4.5      | EVALUACIÓN                                     | 31        |
|    |       |          | 4.4.4.6      | ACTUALIZAR ESTADO                              |           |
|    |       |          |              |                                                |           |

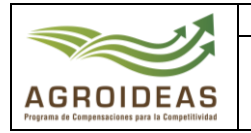

# VERSIONES Y REVISIONES DEL DOCUMENTO

| VERSIÒN | FECHA      | ELABORACIÓN      | REVISIÒN                              | APROBACIÒN             |
|---------|------------|------------------|---------------------------------------|------------------------|
| 01      | 31/07/2023 | Área de Sistemas | Ejecutivo de<br>Coordinación Regional | Dirección<br>Ejecutiva |
|         |            |                  |                                       |                        |
|         |            |                  |                                       |                        |

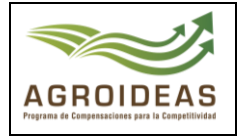

# 1. OBJETO

El presente documento tiene como objetivo dar a conocer y guiar a los usuarios de las Organizaciones Agrarias, los pasos necesarios para realizar el registro efectivo de una solicitud de apoyo para incentivos o subvención de Planes de Emprendimiento de la Mujer Rural e Indígena (PEMRI) a través del Sistema en Línea v2.

# 2. AMBITO DE APLICACIÓN

Aplica a los usuarios de Organizaciones Agrarias y todo usuario involucrado en la orientación y evaluación de solicitudes de apoyo de incentivos o Planes de Emprendimiento y Empoderamiento Económico de la Mujer (PEEM) presentados por las Organizaciones al Programa de Compensaciones para la Competitividad.

## 3. GLOSARIO DE SIGLAS Y TERMINOS

| MIDAGRI:   | Ministerio de Desarrollo Agrario y Riego           |
|------------|----------------------------------------------------|
| OA:        | Organización de Productores Agropecuarios          |
| AGROIDEAS: | Programa de Compensaciones para la Competitividad  |
| DE:        | Dirección Ejecutiva del Programa                   |
| UR:        | Unidad Regional                                    |
| UAJ:       | Unidad de Asesoría Jurídica                        |
| UPPS:      | Unidad de Planeamiento, Presupuesto y Seguimiento. |
| UA:        | Unidad de Administración                           |
| UPFP:      | Unidad de Promoción y Formulación de Proyectos     |
| UN:        | Unidad de Negocios                                 |
| UM:        | Unidad de Monitoreo                                |
| RPA:       | Reconversión Productiva Agropecuaria               |
| PRP:       | Pedido de Reconversión Productiva                  |
| PRPA:      | Proyecto de Reconversión Productiva Agropecuaria   |
| IOT:       | Informe de Opinión Técnica                         |
| RM:        | Resolución Ministerial                             |
| RDE:       | Resolución directoral ejecutiva                    |
| POA:       | Plan Operativo Anual                               |
| PC:        | Paso Crítico                                       |
| ICM:       | Informe de Cumplimiento de Metas                   |
| ITF:       | Informe Técnico Financiero                         |
| EPE:       | Entidad Privada Especializada                      |
|            |                                                    |

Resolución Directoral Nº

- 2023 – AGROIDEAS

| AGROIDEAS<br>Programa de Compensaciones para la Competitividad |
|----------------------------------------------------------------|

# 4. DETALLE DE GUIA

La guía contiene los pasos para ingreso de los usuarios de la Unidad de Negocios (UN) al Sistema en Línea SEL versión 2.0, asignación de expedientes al especialista evaluador, reasignación de expediente, cambios de estados, derivaciones, registro de documentos, registro criterios de evaluación, datos del plan de negocios. Así mismo de la evaluación realizada, para los incentivos de Tecnología, Asociatividad, Gestión y PEMRI.

#### 4.1 INGRESO AL APLICATIVO INFORMATICO

Para ingresar al sistema SEL el usuario debe conectarse al siguiente link <u>https://aesip.agroideas.gob.pe/sel</u> a través de un explorador de internet (Chrome, Explorer, Edge, Opera, otros).

| Bienvenido al SEL                                                                           |                        |
|---------------------------------------------------------------------------------------------|------------------------|
| Bienvenida(o) al Sistema en Línea (SEL), plataforma digital                                 | Usuario                |
| que te ayudará a gestionar la información de manera rápida<br>y sencilla.                   | Contraseña             |
| 🕻 Fono Ayuda Sistema en Línea                                                               | Iniciar sesión         |
| (01)(416-9880)(Anexo: 857) - Area de Sistemas - Unidad de                                   |                        |
| Administración.                                                                             | Olvidó la contraseña?  |
| 🔤 Correo para soporte técnico                                                               | Crear una nueva cuenta |
| sistemas@agroideas.gob.pe Escribanos sobre los problemas<br>en el uso del Sistema en Línea. |                        |
| Horario de Atención de Lunes a Viernes de 8.30am a<br>5.30pm.                               |                        |

Una vez se haya registrado e ingresando sus credenciales el sistema nos mandara al menú principal

|                                     |   |                                                                                                    |                         |                                                                    |                               |                | JAIME LUIS GALLO MONT | TERO, bienvenido al Sistema SEL | Cerrar sesión     |
|-------------------------------------|---|----------------------------------------------------------------------------------------------------|-------------------------|--------------------------------------------------------------------|-------------------------------|----------------|-----------------------|---------------------------------|-------------------|
| JAIME LUIS                          |   | Sistema en<br>Inicio / Sistema e                                                                                                    | n Linea<br>m Linea      |                                                                    |                               |                |                       |                                 |                   |
| t∰roa <                             | : |                                                                                                    |                         |                                                                    |                               |                |                       |                                 |                   |
| Solicitud de Incentivo              |   | Bienvenida                                                                                                    | al SEL, ASOCIACION DE F | PRODUCTORES A                                                      | GROPECUARIOS SAN ISID         | RO EL LABRADOR | 9.6 GUARAGUAOS        |                                 |                   |
| Pedido Reconversion<br>Agropecuaria |   |                                                                                                    | Incentivos registrados  |                                                                    | Incentivos aprobados<br>O     |                | Convenios suscritos   |                                 | N° de socios<br>6 |
| 🛱 Programación 🛛 🔇                  |   |                                                                                                    |                         |                                                                    |                               |                |                       |                                 |                   |
| 🛱 Ejecución 🛛 🖌                     |   | a de la compañía de la compañía de la | N° de Has registradas   | and<br>and<br>and<br>and<br>and<br>and<br>and<br>and<br>and<br>and | N° de animales<br>registrados |                |                       |                                 |                   |
| 🗋 Manuales 🔹 🔇                      | : |                                                                                                    | 11.00                   |                                                                    | 0                             |                |                       |                                 |                   |
|                                     |   |                                                                                                    |                         |                                                                    |                               |                |                       |                                 |                   |

| AGROIDEAS<br>Programa de Compensaciones para la Competitividad |
|----------------------------------------------------------------|

# 4.2 RECEPCIÓN DE SOLICITUDES DE APOYO – SDA

- Para iniciar con la atención de la SDA por parte de la Unidad de Negocios – UN, el jefe o asistente de la unidad tendrá que ingresar a la opción de "**Recepción**" del menú, que se encuentra dentro la opción "**Expedientes y PRP**".

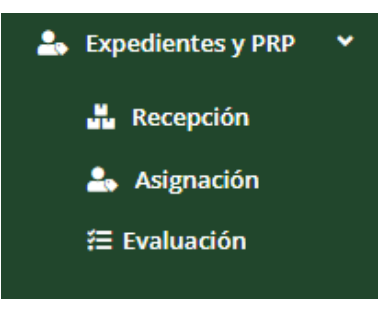

- En la interfaz de **"Recepción"**, se encontrarán las bandejas de **"Por recepcionar"** y **"Recepcionados"**, las cuales permitirán realizar la recepción de los expedientes enviados a la UN y proseguir con la asignación del especialista correspondiente.

## 4.2.1 BANDEJA DE "POR RECEPCIONAR"

| Show 10 🛰        | entries                                                                        |                          |                                           |                  |               |                  | Search:           |                      | Copy CSV E                     | cel PDF |
|------------------|--------------------------------------------------------------------------------|--------------------------|-------------------------------------------|------------------|---------------|------------------|-------------------|----------------------|--------------------------------|---------|
| Showing 1 to 3 o | f 3 entries                                                                    |                          |                                           |                  |               |                  |                   |                      |                                |         |
| Nº RUC           | RAZON SOCIAL                                                                   | TIPO DE<br>INCENTIVO/PRP | UBIGEO                                    | N°<br>EXPEDIENTE | CUT<br>SDA    | FECHA<br>CUT SDA | estado<br>J1      | CADENA<br>PRODUCTIVA | FECHA DE<br>ENVÍO POR<br>OA IT | ≡       |
| 20607979864      | ASOCIACION DE PRODUCTORES<br>AGROPECUARIOS DEL APURUCAYALI<br>RESERVA DEL SIRA | Adopción de tecnología   | PASCO / OXAPAMPA /<br>PUERTO BERMUDEZ     | 0087-2023-ST     | 1027-<br>2023 | 2023-03-01       | 009 -<br>ELEGIBLE | Cacao                | 13/06/2023                     | Opcion  |
| 20610026665      | ASOCIACION DE PRODUCTORES<br>AGROPECUARIOS PARACANA                            | Adopción de tecnología   | JUNIN / CONCEPCION /<br>MARISCAL CASTILLA | 0276-2023-ST     | 0512-<br>2023 | 2023-03-12       | 009 -<br>ELEGIBLE | Papa                 | 27/06/2023                     | Opcion  |
| 20610812482      | ASOCIACION DE PRODUCTORES<br>AGROPECUARIOS EL ANDINO DE CAYNA                  | Asociatividad            | HUANUCO / AMBO /<br>CAYNA                 | 0205-2023-SA     | 1935-<br>2023 | 2023-06-08       | 009 -<br>ELEGIBLE | Papa                 | 08/06/2023                     | Opcion  |

- En la bandeja de "Por recepcionar", encontraremos todos los expedientes enviados desde la mesa de partes a la UN, en el cual, por cada expediente se podrá realizar la acción "**Recepcionar expediente**" que se encuentra dentro del desplegable de opciones.

| '/06/2 | 023                   | Opciones -       |  |  |  |
|--------|-----------------------|------------------|--|--|--|
| /06/   | Documentación adjunta |                  |  |  |  |
|        | Recepc                | ionar expediente |  |  |  |

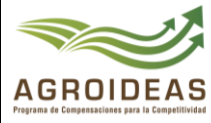

Esta opción mostrará el formulario para la recepción del expediente, donde se permitirá el poder ingresar algún comentario u observación para posteriormente culminar la recepción

| a través del botón | Recepcionar expediente |
|--------------------|------------------------|
|                    |                        |

| MÓDULO PARA LA RECEI      | PCIÓN DE EXPEDIENTES |                       |                  | ×  |
|---------------------------|----------------------|-----------------------|------------------|----|
| N° RUC                    | Razon social         |                       |                  |    |
| 20610026665               | ASOCIACION DE PRO    | DDUCTORES AGROPECUARI | OS PARACANA      |    |
| N° de CUT SDA             | Fecha CUT SDA        | Nro Expediente        | Fecha Expediente |    |
| 2557                      | 27/06/2023           | 276                   | 27/06/2023       |    |
| Comentarios u observacion | nes                  |                       |                  |    |
|                           |                      |                       |                  |    |
|                           |                      |                       |                  | 11 |
| Cerrar - Recepcionar      | expediente           |                       |                  |    |

## 4.2.2 BANDEJA DE "RECEPCIONADOS"

Cuando se haya realizado la recepción del expediente, este pasará a la bandeja de "Recepcionados", donde se listarán todos los expedientes recepcionados por la UN.

| (pediences re    | cepcionados                                         |                                                 |                           |                 |              |                  |                     |                        |                      |                             |                       |
|------------------|-----------------------------------------------------|-------------------------------------------------|---------------------------|-----------------|--------------|------------------|---------------------|------------------------|----------------------|-----------------------------|-----------------------|
| Show 10          | • entries                                           |                                                 |                           |                 |              |                  |                     | Search:                | 20610026665          | Copy CSV                    | Excel PDF Prin        |
| Showing 1 to 1 o | f 1 entries (filtered from 3 total entries)         |                                                 |                           |                 |              |                  |                     |                        |                      |                             |                       |
| N° RUC           | RAZON SOCIAL                                        | UBIGEO                                          | TIPO DE<br>INCENTIVO/PRP  | N⁰<br>CUT<br>↓↑ | FECHA<br>CUT | N°<br>EXPEDIENTE | N°<br>CUT<br>SDA ↓↑ | FECHA<br>CUT<br>SDA II | CADENA<br>PRODUCTIVA | RECEPCIONADO<br>POR         | FECHA DE<br>RECEPCIÓN |
| 20610026665      | ASOCIACION DE PRODUCTORES<br>AGROPECUARIOS PARACANA | JUNIN /<br>CONCEPCION /<br>MARISCAL<br>CASTILLA | Adopción de<br>tecnología | 2557-<br>2023   | 2023-05-30   | 0276-2023-ST     | 0512-<br>2023       | 2023-03-12             | Papa                 | ISRAEL CIRILO CUSI<br>ROMAN | 27/06/2023            |

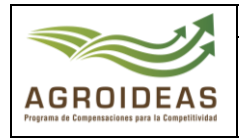

# 4.3 ASIGNACIÓN

- Para continuar con la atención del expediente, el jefe o asistente de la UN tendrá que realizar la asignación del expediente a un especialista de la unidad, para ello, tendrá que ingresar a la pantalla correspondiente mediante la opción de **"Asignación"** del menú.

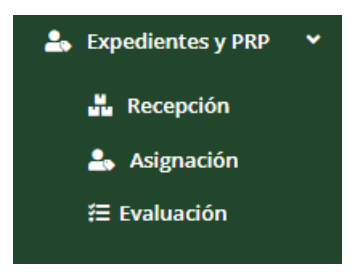

- En la pantalla de asignación, se contará con las bandejas de "**Por asignar**" y "**Expedientes asignados**" donde se visualizarán los expedientes pendientes y ya atendidos.

## 4.3.1 BANDEJA "POR ASIGNAR"

- En esta bandeja, se encontrarán aquellos expedientes que ya hayan recepcionados y que falten ser asignados a algún especialista.

| xpedientes   | pendientes de asignación                      |        |             |       |            |                 |        |               |         |
|--------------|-----------------------------------------------|--------|-------------|-------|------------|-----------------|--------|---------------|---------|
| Chaur 10     | M antrica                                     |        |             |       | Sear       | -h: 20610026665 | Com    | v CSV Evcel P | DE Prir |
| Showing 1 to | of 1 entries (filtered from 20 total entries) |        |             |       |            |                 |        | ,             |         |
|              | RAZON SOCIAL                                  | UBIGEO | TIPO        | N°    | N°         | CADENA          | ESTADO | FECHA DE      | ٥       |
| RUC          |                                               |        | 1 INCENTIVO | CUT 💵 | EXPEDIENTE | PRODUCTIVA      |        | ENVIO         |         |

- Para realizar la asignación a algún especialista, se hará clic al botón , en cual mostrará el formulario de asignación, que nos mostrará los especialistas que cuenta la UN para la selección de aquel que corresponde atenderlo.

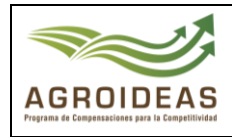

Posteriormente al llenado de la información del formulario, se hará clic al botón
 Asignar Expediente, que enviará el expediente al especialista seleccionado.

| FORMULARIO PARA LA            | FORMULARIO PARA LA ASIGNACIÓN DE EXPEDIENTES |                       |                                   |    |  |  |
|-------------------------------|----------------------------------------------|-----------------------|-----------------------------------|----|--|--|
| <b>Referencia:</b><br>Nro CUT | Fecha                                        | Nro Expediente        | Fecha                             |    |  |  |
| 2557                          | 30/05/2023                                   | 276                   | 30/05/2023                        |    |  |  |
| Quien remite el docume        | nto?                                         | Especialista asignado |                                   |    |  |  |
| ISRAEL CIRILO CUSI            | ISRAEL CIRILO CUSI ROMAN                     |                       | GHISSELA ELIZABETH AGUILAR RONCAL |    |  |  |
| Comentarios / Observac        | iones                                        |                       |                                   |    |  |  |
|                               |                                              |                       |                                   | 1  |  |  |
|                               |                                              |                       |                                   | ** |  |  |
| 🗘 Cerrar 🕹 Asignar Ex         | cpediente                                    |                       |                                   |    |  |  |

# 4.3.2 BANDEJA DE "EXPEDIENTES ASIGNADOS"

- Cuando un expediente sea asignado, se el expediente se mostrará en la bandeja de "Expedientes asignado", donde también se podrá realizar la reasignación de los mismos.

| pedientes / | Asignados                                                                  |                            |                        |                     |                        |                      |                                      |                        |                            |           |
|-------------|----------------------------------------------------------------------------|----------------------------|------------------------|---------------------|------------------------|----------------------|--------------------------------------|------------------------|----------------------------|-----------|
| show 10     | <ul> <li>entries</li> <li>0 of 43 entries</li> </ul>                       |                            |                        |                     |                        |                      | Search:                              |                        | Copy CSV I                 | Excel PDF |
| RUC         | RAZON SOCIAL                                                               | UBIGEO                     | TIPO INCENTIVO         | N⁰<br>CUT<br>SDA ↓↑ | N°<br>EXPEDIENTE<br>↓↑ | CADENA<br>PRODUCTIVA | ASIGNADO A                           | FECHA DE<br>ASIGNACION | ESTADO<br>SITUACIONAL      | ≡         |
| 20568855524 | ASOCIACIÓN DE AGRICULTORES<br>MARÍA SANTÍSIMA HUACHAC                      | JUNIN/CHUPACA/HUACHAC      | Adopción de tecnología | 0141-2023           | 0020-2023-ST           | Quinua blanca        | GHISSELA ELIZABETH<br>AGUILAR RONCAL | 27/06/2023             | ASIGNADO A<br>ESPECIALISTA | Opcione   |
| 20602017304 | ASOCIACIÓN DE PRODUCTORES<br>AGROPECUARIOS ALALOMA-<br>PUCACOCHA-ANDAMARCA | JUNIN/CONCEPCION/ANDAMARCA | Adopción de tecnología | 5184-2023           | 0012-2022-ST           | Palta                | YAMIRA DEL CARMEN<br>SILVA GOYCOCHEA | 17/02/2023             | ASIGNADO A<br>ESPECIALISTA | Opcione   |
| 20602017304 | ASOCIACIÓN DE PRODUCTORES<br>AGROPECUARIOS ALALOMA-<br>PUCACOCHA-ANDAMARCA | JUNIN/CONCEPCION/ANDAMARCA | Adopción de tecnología | 5184-2023           | 0012-2022-ST           | Palta                | MAYRA DAYANIRA<br>ALZAMORA MONTES    | 12/04/2023             | ASIGNADO A<br>ESPECIALISTA | Opciones  |
| 20609567776 | ASOCIACION DE PRODUCTORES<br>INDIVIDUALES AGROPECUARIOS                    | JUNIN/YAULI/LA OROYA       | Asociatividad          | 0499-2023           | 0033-2023-SA           | Queso Paria          | YAMIRA DEL CARMEN<br>SILVA GOYCOCHEA | 17/02/2023             | ASIGNADO A<br>ESPECIALISTA | Opciones  |

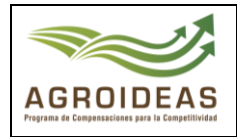

Para cada expediente asignado previamente, se habilitará la opción de "**Reasignar Expediente**" dentro del despegable de opciones.

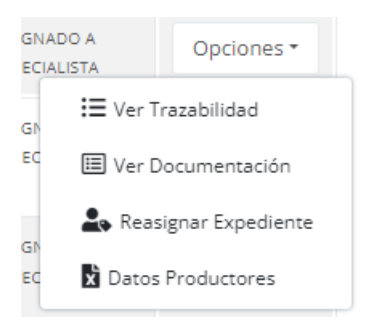

- Esta opción mostrará nuevamente el formulario de asignación, donde será requerido se seleccione nuevamente el especialista que hará la evaluación del expediente, y hacer click

en el botón Asignar Expediente para efectuar el cambio.

| Referencia:               |            |                       |                   |   |
|---------------------------|------------|-----------------------|-------------------|---|
| Nro CUT                   | Fecha      | Nro Expediente        | Fecha             |   |
| 141                       | 11/01/2023 | 20                    | 11/01/2023        |   |
| Quien remite el docum     | iento?     | Especialista asignado |                   |   |
| CELIA JOBA GUAYAMA FLORES |            | GHISSELA ELIZABE      | TH AGUILAR RONCAL | ~ |
| Comentarios / Observa     | aciones    |                       |                   |   |
|                           |            |                       |                   |   |
|                           |            |                       |                   | h |
|                           |            |                       |                   |   |

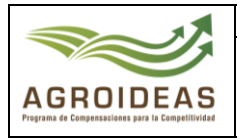

# 4.4 EVALUACIÓN

- Para la evaluación de los expedientes, el especialista asignado ingresará a la opción "Evaluación" que se encuentre dentro del despegable "Expedientes y PRP" del menú.

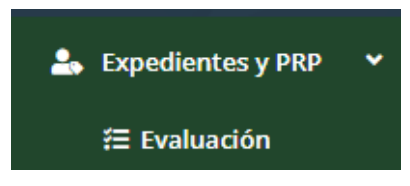

- Ya en la sección de evaluación, si listará la bandeja de expedientes asignados, seccionándolos por el estado en que se encuentren.
  - o Proceso
  - Con opinión favorable
  - Con opinión desfavorable
  - Devuelto con observaciones
  - o Archivados

| pedientes pa     | ra registro de evaluació                                            | n                                          |                           |                     |                        |                      |                                         |                        |                            |              |
|------------------|---------------------------------------------------------------------|--------------------------------------------|---------------------------|---------------------|------------------------|----------------------|-----------------------------------------|------------------------|----------------------------|--------------|
| Exportar -       |                                                                     |                                            |                           |                     |                        |                      |                                         |                        |                            |              |
| Show 10 Y        | entries                                                             |                                            |                           |                     |                        |                      | Search:                                 |                        | Copy CSV E                 | xcel PDF Pri |
| Showing 1 to 4 o | f 4 entries                                                         |                                            |                           |                     |                        |                      |                                         |                        |                            |              |
| RUC              | RAZON SOCIAL                                                        | UBIGEO                                     | TIPO<br>INCENTIVO         | N°<br>CUT<br>SDA ↓↑ | N°<br>EXPEDIENTE<br>↓↑ | CADENA<br>PRODUCTIVA | ASIGNADO A                              | FECHA DE<br>ASIGNACION | ESTADO<br>SITUACIONAL      | =            |
| 20568855524      | ASOCIACIÓN DE<br>AGRICULTORES MARÍA<br>SANTÍSIMA HUACHAC            | JUNIN/CHUPACA/HUACHAC                      | Adopción de<br>tecnología | 0141-<br>2023       | 0020-2023-ST           | Quinua blanca        | GHISSELA<br>ELIZABETH<br>AGUILAR RONCAL | 27/06/2023             | ASIGNADO A<br>ESPECIALISTA | Opciones •   |
| 20603817908      | COOPERATIVA AGRARIA DE<br>PRODUCTORES SAN<br>PEDRO DE LLOC- COAPSAP | LA LIBERTAD/PACASMAYO/SAN<br>PEDRO DE LLOC | Gestión<br>empresarial    | 5140-<br>2022       | 0023-2022-5G           | Espárrago            | GHISSELA<br>ELIZABETH<br>AGUILAR RONCAL | 28/06/2023             | ASIGNADO A<br>ESPECIALISTA | Opciones •   |
| 20609752298      | ASOCIACIÓN DE MUJERES<br>CRISTO REY                                 | CAJAMARCA/CHOTA/CHOTA                      | Asociatividad             | 1389-<br>2023       | 0146-2023-SA           | Cuy vivo o en pie    | GHISSELA<br>ELIZABETH<br>AGUILAR RONCAL | 28/06/2023             | ASIGNADO A<br>ESPECIALISTA | Opciones *   |
| 20610026665      | ASOCIACION DE<br>PRODUCTORES<br>AGROPECUARIOS<br>PARACANA           | JUNIN/CONCEPCION/MARISCAL<br>CASTILLA      | Adopción de<br>tecnología | 0512-<br>2023       | 0276-2023-ST           | Papa Peruanita       | GHISSELA<br>ELIZABETH<br>AGUILAR RONCAL | 27/06/2023             | ASIGNADO A<br>ESPECIALISTA | Opciones -   |

- Para la evaluación de los expedientes, será necesario ingresar a la sección de "**Proceso**" e ingresar a la opción "**Registro de Evaluación**" para que nos muestre la pantalla con todos los formularios requeridos para cada incentivo.

| LIAL | AIG.                     |
|------|--------------------------|
|      | 🗮 Ver Trazabilidad       |
| 1    | 🔲 Ver Documentación      |
|      | 🖽 Documentos adjuntos    |
| 1    | X Datos Productores      |
| 1    | 🕏 Registro de Evaluación |
| 2    | 🖌 Notificar resultado    |
|      |                          |

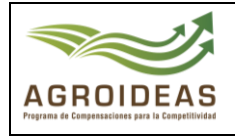

# 4.4.1 ASOCIATIVIDAD

Para registro de evaluación del expediente del incentivo de Asociatividad, se tendrá que completar las siguientes secciones de:

- o Datos del incentivo
- Gastos Reembolsables
- o Actualizar Estado

## 4.4.1.1 DATOS DEL INCENTIVO

- En esta primera sección, se registrará las fechas de constituciones y elegibilidad, a fin de validar que se encuentro dentro del plazo de 6 meses máxima indicada en el instructivo.
- Adicionalmente, se tendrá que validar con SUNAT el ruc, a fin de validar que a la fecha aún se encuentra activa y habida la OA.

| . Datos de la organiza                         | ación                   |                                                            |                           |                                                  |
|------------------------------------------------|-------------------------|------------------------------------------------------------|---------------------------|--------------------------------------------------|
| " de RUC                                       | Nº de Partida registral | Razón social                                               |                           |                                                  |
| 20609752298                                    | 11111504                | ASOCIACIÓN DE MUJERES CRISTO F                             | REY .                     |                                                  |
| epartamento                                    | Provincia               | Distrito                                                   | Cadena                    | Producto                                         |
| CAJAMARCA                                      | СНОТА                   | CHOTA                                                      | CUYES                     | CUY VIVO O EN PIE                                |
| epresentante Legal                             |                         | Celular                                                    | Correo                    | Cargo                                            |
| GONZALES ALTAMIRANO FLOR M                     | EDALI                   | 983140466                                                  | soniaidroestela@gmail.com | 029 - PRESIDENTE                                 |
| I° CUT SDA                                     | Fecha de CUT SDA        | N° Expediente                                              | Fecha Expediente          | Fecha de solicitud de Elegibilidad (Sistema Sel) |
| 1389-2023                                      | 25/05/2023              | 0146-2023                                                  | 21/03/2023                | 08/01/2023                                       |
| I <sup>e</sup> de Socios que participan en PNA | Total Hombres           | Total Mujeres                                              | Area Total                | Fecha de aprobación de elegibilidad              |
| 18                                             | 1                       | 17                                                         | 13.50000                  | 18/04/2023                                       |
|                                                |                         |                                                            |                           |                                                  |
| I. Información del Inc                         | entivo                  |                                                            |                           |                                                  |
| " de RUC                                       | Fecha Inicio            | Está habido?                                               | Está activo?              | Fecha de Consulta SUNAT                          |
| 20609752298 Q                                  | 08/07/2022              |                                                            |                           | dd/mm/aaaa                                       |
| echa de Constitución 🛛 👩                       | Fec                     | ha de solicitud de elegibilidad (Sello de recepción de UR) | Tiempo Transcurrido       | Fecha de Constitución de la Persona Jurídica 🛛 🔞 |
| dd/mm/aaaa                                     |                         | ld/mm/aaaa 🗖                                               |                           | dd/mm/aaaa                                       |
|                                                |                         |                                                            | Máximo 6 meses            |                                                  |

## 4.4.1.2 GASTOS REEMBOLSABLES

 En esta sección, se registrarán los gastos a reembolsar a la OA a solicitud de la misma. Listándose en una bandeja los ya registrados anteriormente, donde también se podrá realizar las acciones de "Eliminar" y "Editar" de corresponder.

|                                                                | Código                                 | Versión | Ámbito de Aplicación |
|----------------------------------------------------------------|----------------------------------------|---------|----------------------|
|                                                                | GU Nº 008-2023-MIDAGRI/AGROIDEAS/UA-AS | 01      | General              |
| AGROIDEAS<br>Programs de Compensaciones para la Competitividad |                                        |         |                      |

| showing                                                                                                    | 10 v entries             |                 |          |              |           | Search: |        | Copy CSV E | xcel PDF Print |
|----------------------------------------------------------------------------------------------------|--------------------------|-----------------|----------|--------------|-----------|---------|--------|------------|----------------|
| Snowing to to f entries           N*         Emisor         Tipo         N* de         Fecha         Concepto         Gasto         Monto         Validación |                          |                 |          |              |           |         |        |            |                |
| 1                                                                                                    | CONDE FLORES ELSA EMILIA | BOLETA DE VENTA | 12s-2412 | 2023-05-02   | aaa       | SI      | 100.00 | No Cumple  | C Ó            |
|                                                                                                    |                          |                 | TOTAL DE | E GASTOS PRE | SENTADOS  |         | 100.00 |            |                |
|                                                                                                    |                          |                 | TOTAL DE | GASTOS REEM  | BOLSABLES |         | 100.00 |            |                |

- También, en la parte superior de la bandeja, se tendrá la opción de poder descargar la bandeja de gastos en pdf o excel.

| E | xportar <del>*</del>        |
|---|-----------------------------|
|   | Gasto Reembolsables (pdf)   |
|   | Gasto Reembolsables (excel) |

- De querer agregar un nuevo gasto, se tendrá que seleccionar el botón "Añadir nuevo"
   +Añadir nuevo
   el cual mostrará el formulario con los campos requeridos de cada gasto.
- Una vez completado todos los datos, se seleccionará el botón "Guardar cambios"
   Guardar cambios para agregar el gasto al listado anteriormente mencionado.

| NUEVO REGISTRO                     |                    |                | ×      |
|------------------------------------|--------------------|----------------|--------|
| Tipo de documento Seleccionar      | N° de Documento    | Razon Social   |        |
| Tipo de Comprobante<br>Seleccionar | ~                  | Serie<br>Serie | Numero |
| Fecha de Emisión                   | Detalle de Gasto   |                |        |
| dd/mm/aaaa 🗖                       |                    |                | 4      |
| Monto                              | Gasto Reembolsable | Validación     |        |
|                                    | NO 🗸               | No Cumple      | ~      |
|                                    |                    |                |        |
| Guardar camb                       | ios                |                |        |

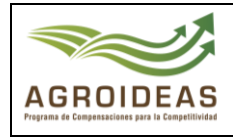

# 4.4.1.3 ACTUALIZAR ESTADO

 En esta sección se listarán las acciones de actualización de estado junto con el documento que lo efectúa.

| 1. Datos del Incentivo 2. Gastos Reembomsables | 3. Actualizar Estado |                        |             |                                |          |       |     |       |
|------------------------------------------------|----------------------|------------------------|-------------|--------------------------------|----------|-------|-----|-------|
| Módulo: Resultado de Evaluación del Expedien   | te                   |                        |             |                                |          |       |     |       |
| 🖽 Registrar estado y documentos                |                      |                        |             |                                |          |       |     |       |
| Show 10 💙 entries                              |                      |                        |             | Search:                        | Copy CSV | Excel | PDF | Print |
| Showing 0 to 0 of 0 entries                    |                      |                        |             |                                |          |       |     |       |
| TIPO DOCUMENTO                                 | FECHA 11 AREA 11     | ESPECIALISTA 1         | RESULTADO 1 | COMENTARIOS Y/O RECOMENDACIONE | s        |       | =   |       |
|                                                |                      | No data available in t | able        |                                |          |       |     |       |
| Previous Next                                  |                      |                        |             |                                |          |       |     |       |
| 🕒 Culminar evaluación                          |                      |                        |             |                                |          |       |     |       |

- Para agregar una nueva actualización, se tendrá que seleccionar el botón "Registrar estado

**y documentos**" <sup>E Registrar estado y documentos</sup> que mostrará el formulario de registro de actualización de estado.

| Tipo de documento Nº documento Nomenclatura   INFORME TECNICO 1 MIDAGRI-AGROIDEAS-UN   Fecha de documento Resultado de la evaluación   28/06/2023 Seleccionar   Adjuntar documento (Tamaño máximo: 10 megas)   Selecciona un archivo   Observaciones / Recomendaciones   Si tuviera observaciones o recomendaciones, indíquelas a continuación.   I tuviera observaciones o recomendaciones, indíquelas a continuación.                                             |    |
|----------------------------------------------------------------------------------------------------|----|
| INFORME TECNICO 1   Fecha de documento   Resultado de la evaluación   28/06/2023   Seleccionar   Adjuntar documento (Tamaño máximo: 10 megas)   Selecciona un archivo   Brow   Observaciones / Recomendaciones   Si tuviera observaciones o recomendaciones, indíquelas a continuación.   I tuviera observaciones o recomendaciones, indíquelas a continuación.                                                                                                    |    |
| Fecha de documento Resultado de la evaluación   28/06/2023 Seleccionar   Adjuntar documento (Tamaño máximo: 10 megas)   Selecciona un archivo   Brow   Observaciones / Recomendaciones   Si tuviera observaciones o recomendaciones, indíquelas a continuación.   I turiera observaciones o recomendaciones, indíquelas a continuación.                                                                                                    |    |
| 28/06/2023 Seleccionar     Adjuntar documento (Tamaño máximo: 10 megas)     Selecciona un archivo   Brow Observaciones / Recomendaciones   Si tuviera observaciones o recomendaciones, indíquelas a continuación.     I El campo comentario no debe contener más de 4000 caracteres.                                                                                                    |    |
| Adjuntar documento (Tamaño máximo: 10 megas)       Brow         Selecciona un archivo       Brow         Observaciones / Recomendaciones       Si tuviera observaciones o recomendaciones, indíquelas a continuación.         I tuviera observaciones o recomendaciones, indíquelas a continuación.       Brow         I tuviera observaciones o recomendaciones, indíquelas a continuación.       Brow                                                             | ~  |
| Selecciona un archivo       Brow         Observaciones / Recomendaciones       Si tuviera observaciones o recomendaciones, indíquelas a continuación.         Si tuviera observaciones o recomendaciones, indíquelas a continuación.       Si tuviera observaciones o recomendaciones, indíquelas a continuación.         El campo comentario no debe contener más de 4000 caracteres.       Si tuviera observaciones o recomendaciones, indíquelas a continuación. |    |
| Observaciones / Recomendaciones<br>Si tuviera observaciones o recomendaciones, indíquelas a continuación.<br>Il campo comentario no debe contener más de 4000 caracteres.                                                                                                    | e  |
| Si tuviera observaciones o recomendaciones, indíquelas a continuación.  El campo comentario no debe contener más de 4000 caracteres.                                                                                                    |    |
| El campo comentario no debe contener más de 4000 caracteres.                                                                                                    |    |
|                                                                                                    | 11 |
|                                                                                                    |    |
|                                                                                                    |    |

- Una vez completado el formulario con los datos requerido, se dará click en el botón "Guardar

formulario" para que se agreguen los mismos en el listado correspondiente.

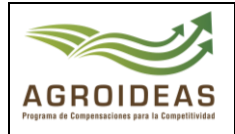

# 4.4.2 GESTIÓN

Para el registro de la evaluación del expediente del incentivo de gestión, se tendrá que completar las secciones de:

- Datos del incentivo
- Objetivos
- o Perfil del Gerente
- Estructura de cofinanciamiento
- Criterios de Evaluación
- o Actualizar Estado

## 4.4.2.1 DATOS DEL INCENTIVO

- En esta sección se mostrará los datos básicos y resumidos de la OA, así como también si se encuentra "ACTIVO" y "HABIDO" según SUNAT a la fecha.
- Adicionalmente se tendrá que llenar los campos faltantes, y una vez completados

seleccionar el botón "Guardar Cambios" Buardar cambios para registrar los datos.

| 1. Datos del Incentivo 2. Objetivo | os 3. Perfil del Gerente 4. Est | ructura de cofinanciamiento 5. Cri | terios de Evaluación 6. Actualizar Estado |                                                  |
|------------------------------------|---------------------------------|------------------------------------|-------------------------------------------|--------------------------------------------------|
|                                    |                                 |                                    |                                           |                                                  |
| I. Datos de la organiz             | zación                          |                                    |                                           |                                                  |
| № de RUC                           | Nº de Partida registral         | Razón social                       |                                           |                                                  |
| 20603817908                        | 11014892                        | COOPERATIVA AGRARIA DE PRODUC      | TORES SAN PEDRO DE LLOC- COAPSAP          |                                                  |
| Departamento                       | Provincia                       | Distrito                           | Cadena                                    | Producto                                         |
| LA LIBERTAD                        | PACASMAYO                       | SAN PEDRO DE LLOC                  | ESPÁRRAGO                                 | ESPÁRRAGO                                        |
| Representante Legal                |                                 | Celular                            | Correo                                    | Cargo                                            |
| CARRANZA ORBEGOSO LEONCIO HER      | IBERTO                          | 948047736                          | leoncio_carorbe@hotmail.com               | 019 - GERENTE                                    |
| N° CUT SDA                         | Fecha de CUT SDA                | N° Expediente                      | Fecha Expediente                          | Fecha de solicitud de Elegibilidad (Sistema Sel) |
| 5140-2022                          | 29/11/2022                      | 0023-2022                          | 07/12/2022                                | 18/11/2022                                       |
| Nº de Socios que participan        | Total Hombres                   | Total Mujeres                      | Area Total                                | Fecha de aprobacion de elegibilidad              |
| 39                                 | 29                              | 10                                 | 92.99000                                  | 07/02/2023                                       |
|                                    |                                 |                                    |                                           |                                                  |
| II. Información del DI             | an de Negecies                  |                                    |                                           |                                                  |
|                                    |                                 |                                    |                                           |                                                  |
|                                    | Fecha Inicio                    | Esta habido?                       | Esta activo?                              | Pecha de Consulta SUNAT                          |
| 20603817908                        | 23/10/2018                      | HABIDO                             | ACTIVO                                    | 28/06/2023 15:22:02                              |
| Nombre del Plan de Negocio         |                                 |                                    |                                           |                                                  |
|                                    |                                 |                                    |                                           |                                                  |
|                                    |                                 |                                    |                                           | ĥ                                                |
| Problemática                       |                                 |                                    |                                           |                                                  |
| ← → Paragraph ✓                    |                                 | 1=                                 |                                           |                                                  |
|                                    |                                 | •                                  |                                           |                                                  |
|                                    |                                 |                                    |                                           |                                                  |
| Justificación                      |                                 |                                    |                                           |                                                  |
| ← → Paragraph ✓                    | B I ≝ ⊑ ⊟ " ≔                   | 1                                  |                                           |                                                  |

Guardar cambios 🕞 Cerrar formulario

| AGROIDEAS<br>Programa de Compensaciones para la Competitividad |
|----------------------------------------------------------------|

| Código                                | Versión | Ámbito de Aplicación |
|---------------------------------------|---------|----------------------|
| GU № 008-2023-MIDAGRI/AGROIDEAS/UA-AS | 01      | General              |
|                                       |         |                      |

# 4.4.2.2 OBJETIVOS

- En esta sección se registrarán los objetivos del plan de negocios, tanto el "Objetivo General" como el "Objetivo Específico", mostrándose en unos listados los ya registrados anteriormente.

| 1. Datos del Incentivo 2. Ol | bjetivos 3. Perfil del Gerente | 4. Estructura de cofinanciamiento | 5. Criterios de Evaluación | 6. Actualizar Estado |
|------------------------------|--------------------------------|-----------------------------------|----------------------------|----------------------|
| Objetive Coneral             |                                |                                   |                            |                      |
| Objetivo General             |                                |                                   |                            | + Añadir nuevo       |
| N°                           |                                |                                   | Descripción                | ≡                    |
|                              |                                |                                   | No se encontraron datos    |                      |
|                              |                                |                                   |                            |                      |
| Objetivos Específicos        |                                |                                   |                            |                      |
|                              |                                |                                   |                            | + Añadir nuevo       |
| N°                           |                                |                                   | Descripción                | ≡                    |
|                              |                                |                                   | No se encontraron datos    |                      |
|                              |                                |                                   |                            |                      |

- Para agregar uno nuevo será necesario hacer click en el botón "**Añadir nuevo**" + Añadir nuevo según el tipo de objetivo, el cual mostrará el formulario con los campos requeridos.

| Registro de Objetivos ( | Generales |  |          | ×      |
|-------------------------|-----------|--|----------|--------|
| Descripción             |           |  |          |        |
|                         |           |  |          | 1.     |
|                         |           |  | 🕩 Cerrar | Grabar |

# 4.4.2.3 PERFIL DEL GERENTE

- En la sección del "**Perfil del Gerente**" se registrarán las funciones, formación académica y experiencia del gerente solicitado, así como el presupuesto salaria mensual requerido, que se usará posteriormente para la generación de la estructura de cofinanciamiento.

| . Datos del Incentivo 2. Objetivos | 3. Perfil del Gerente 4. Estructura de cofinanciamiento 5. Criterios de Evaluación 6. Actualizar Estado |
|------------------------------------|----------------------------------------------------------------------------------------------------|
| Perfil                             | Detaile                                                                                                 |
| Funciones del Puesto               | ← Paragraph v B I 66 Ξ Ξ ⊞ v Ξ Ξ                                                                        |
| Formación Académica                | ⇔ → Paragraph v B I ‰ Ξ Ξ ⊞ v Ξ Ξ                                                                       |
| Experiencia                        | ⇔ ⇔ Panagraph v B I 66 Ξ Ξ ⊞ v ΙΞ ΙΞ                                                                    |
| Propuesta Salarial (mensual)       |                                                                                                    |
|                                    |                                                                                                    |
|                                    | (1) Guardar cambios (10 Cerrar formulario                                                               |
|                                    |                                                                                                    |

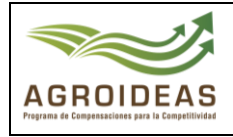

Una vez registrados los datos se tendrá que seleccionar el botón "Guardar cambios"
 <sup>B</sup>Guardar cambios para que se efectué el registro de los datos.

## 4.4.2.4 ESTRUCTURA DE COFINANCIAMIENTO

- En esta sección se mostrará la estructura de cofinanciamiento del plan de negocios para 3 años con la mensualidad del gerente propuesto en la sección del "Perfil del gerente", el cual es generado automáticamente por el sistema.
- Adicionalmente, se mostrará los porcentajes correspondientes a la UIT del año del plan de negocios, como también del monto en soles de la misma.

| 023                    | 4,950.00 |           |          |           |          |           |                |
|------------------------|----------|-----------|----------|-----------|----------|-----------|----------------|
| <b>6</b>               | Año      | 51        | Año      | 2         | Año 3    |           | Total Programa |
| Concento               | Mensual  | Anual     | Mensual  | Anual     | Mensual  | Anual     | (3 Años)       |
| Sueldo Propuesto (S/.) | 5,000.00 | 60,000.00 | 5,000.00 | 60,000.00 | 5,000.00 | 60,000.00 | 180,000.       |
| Aporte OA              | 1,000.00 | 12,000.00 | 1,750.00 | 21,000.00 | 2,500.00 | 30,000.00 | 63,000.        |
| % Organización         | 20.00%   | 20.00%    | 35.00%   | 35.00%    | 50.00%   | 50.00%    | 35.00          |
| Aporte PCC             | 4,000.00 | 48,000.00 | 3,250.00 | 39,000.00 | 2,500.00 | 30,000.00 | 117,000.       |
| % Programa             | 80.00%   | 80.00%    | 65.00%   | 65.00%    | 50.00%   | 50.00%    | 65.00          |
| Total UIT PCC          | 0.81     | 9.70      | 0.66     | 7.88      | 0.51     | 6.06      | 23.            |
|                        |          |           |          |           |          |           |                |

# 4.4.2.5 CRITERIOS DE EVALUACIÓN

 En la sección de "Criterios de Evaluación" se listarán todos los criterios requeridos para la aprobación del plan de negocios, los cuales ya se encuentran determinado en el instructivo junto con sus ponderaciones.

| El resultado de los criterios de evaluación no | o supera | el mínimo del 3.50                                                                                    |             |           |           |               |
|------------------------------------------------|----------|----------------------------------------------------------------------------------------------------|-------------|-----------|-----------|---------------|
| Categoria                                      | N°       | Criterio de evaluación                                                                                | Ponderación | Puntaje   | Resultado | Comentarios 🌼 |
|                                                | 1        | Consistencia de la situación actual de la OA con la problemática identificada                         | 0.10        | 0.00      | 0.00      | 2             |
|                                                | 2        | Problemática identificada y la justificación de la necesidad de contar con un Gerente                 | 0.05        | 0.00      | 0.00      | *             |
| Consistencia del PGE                           | з        | Consistencia entre objetivos y metas del PGE                                                          | 0.10        | 0.00      | 0.00      | 2             |
|                                                | 4        | Consistencia del PGE con el PNT (en caso aplique)                                                     | 0.05        | 0.00      | 0.00      | 2             |
|                                                | 5        | Factibilidad del logro de objetivos y metas del PGE                                                   | 0.05        | 0.00      | 0.00      | 2             |
|                                                | 1        | Consistencia de los objetivos y metas planteadas con el plazo de realización                          | 0.15        | 0.00      | 0.00      | 2             |
| Perfil del Gerente                             |          | Consistencia de las capacidades del Gerente (perfil del Gerente) con los objetivos y metas planteadas | 0.20        | 0.00      | 0.00      | 2             |
| structura Organizacional y Empresarial         | 1        | Dotación de recursos humanos, organización y manejo empresarial para la implementación del PGE        | 0.30        | 0.00      | 0.00      | 2             |
|                                                |          |                                                                                                    |             | Resultado | 0.00      |               |

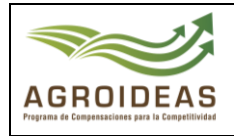

- Para el registro de la evaluación del criterio, se tendrá que hacer clic al botón el cual mostrará formulario para indicar el puntaje resultante comentarios y observaciones.

| Evaluación de solicitude  | s de apoyo                     |                         |         |            | ×  |
|---------------------------|--------------------------------|-------------------------|---------|------------|----|
| Nro CUT                   | Fecha                          | Nro Expediente          |         | Fecha      |    |
| 5140                      | 29/12/2022                     | 23                      |         | 07/12/2022 |    |
| Criterio de evaluación    |                                |                         |         |            |    |
| Consistencia de la situ   | ación actual de la OA con la p | problemática identifica | ada     |            |    |
|                           |                                |                         |         |            | le |
| N° de orden               | Ponderación                    |                         | Puntaje |            |    |
| 1                         | 0.10                           |                         |         |            |    |
| Comentarios / Observacior | nes                            |                         |         |            |    |
|                           |                                |                         |         |            | 4  |
|                           |                                |                         |         |            |    |
| 🕒 Cerrar 🕹 Calificar      |                                |                         |         |            |    |

- Posteriormente llenado los datos, se tendrá que seleccionar el botón "**Calificar**" que guardará los datos y actualizará la tabla con los mismos, en la cual en la inferior de la lista sumará todos los puntajes resultantes e indicará si se cuenta con el puntaje mínimo (que este caso es de 3.5) para la aprobación del plan de negocios.

## 4.4.2.6 ACTUALIZAR ESTADO

 En esta sección se listarán las acciones de actualización de estado junto con el documento que lo efectúa.

| 1. Datos del Incentivo    | 2. Objetivos    | 3. Perfil del Gerente | 4. Estructura de cofinanciamie | nto 5. Criterios de Evaluación | 6. Actualizar Estado |                              |                |           |
|---------------------------|-----------------|-----------------------|--------------------------------|--------------------------------|----------------------|------------------------------|----------------|-----------|
| Módulo: Resultado de      | e Evaluación de | el Expediente         |                                |                                |                      |                              |                |           |
| ■ Registrar estado y doci | cumentos        |                       |                                |                                |                      |                              |                |           |
| Show 10 🛩 entrie          | es              |                       |                                |                                |                      | Search:                      | Copy CSV Excel | PDF Print |
| Showing 0 to 0 of 0 entri | ies             |                       |                                |                                |                      |                              |                |           |
| TIPO DOCUME               | ENTO IL         | N° ↓† FECHA           | It AREA It                     | ESPECIALISTA IT RESU           | LTADO II             | COMENTARIOS Y/O RECOMENDACIO | NES ↓↑         | ≡ 11      |
|                           |                 |                       |                                | No data available in table     |                      |                              |                |           |
| Previous Next             |                 |                       |                                |                                |                      |                              |                |           |
|                           |                 |                       |                                |                                |                      |                              |                |           |
|                           |                 |                       |                                |                                |                      |                              |                |           |
|                           |                 |                       |                                | 🕒 Culminar evaluación          |                      |                              |                |           |
|                           |                 |                       |                                |                                |                      |                              |                |           |

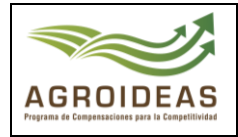

| MÓDULO: INFORME DE EVA                                       | MÓDULO: INFORME DE EVALUACIÓN                                          |                      |        |  |  |  |  |
|--------------------------------------------------------------|------------------------------------------------------------------------|----------------------|--------|--|--|--|--|
| Tipo de documento                                            | N° documento                                                           | Nomenclatura         |        |  |  |  |  |
| INFORME TECNICO                                              | ✓ 1                                                                    | MIDAGRI-AGROIDEAS-UN |        |  |  |  |  |
| Fecha de documento                                           | Resultado de la evaluación                                             |                      |        |  |  |  |  |
| 28/06/2023                                                   | 28/06/2023 🗖 Seleccionar                                               |                      |        |  |  |  |  |
| Adjuntar documento (Tamaño                                   | Adjuntar documento (Tamaño máximo: 10 megas)                           |                      |        |  |  |  |  |
| Selecciona un archivo                                        |                                                                        |                      | Browse |  |  |  |  |
| Observaciones / Recomendaci                                  | ones                                                                   |                      |        |  |  |  |  |
| Si tuviera observaciones o                                   | Si tuviera observaciones o recomendaciones, indíquelas a continuación. |                      |        |  |  |  |  |
| El campo comentario no debe contener más de 4000 caracteres. |                                                                        |                      |        |  |  |  |  |
| Gerrar Guardar formula                                       | rio                                                                    |                      |        |  |  |  |  |

- Una vez completado el formulario con los datos requerido, se dará clic en el botón "Guardar

formulario" para que se agreguen los mismos en el listado correspondiente.

## 4.4.3 TECNOLOGÍA

Para el registro de la evaluación del expediente del incentivo de tecnología, se tendrá que completar las secciones de:

- Plan de Negocio
- Objetivos
- o Estructura de Inversión
- o Indicadores
- Criterios de Evaluación
- o Estados

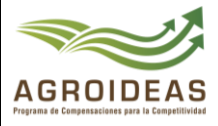

## 4.4.3.1 PLAN DE NEGOCIO

En esta sección se mostrará los datos básicos y resumidos de la OA, así como también si se encuentra "ACTIVO" y "HABIDO" según SUNAT a la fecha. Adicionalmente se tendrá que llenar los campos faltantes, y una vez completados seleccionar el botón "Guardar

**Cambios**" Guardar cambios para registrar los datos.

| i. Datos de la olgai        | nización                              |                                  |                                       |                                       |                                                  |    |
|-----------------------------|---------------------------------------|----------------------------------|---------------------------------------|---------------------------------------|--------------------------------------------------|----|
| N° de RUC                   | Nº de Partida registral               | Razón social                     |                                       |                                       |                                                  |    |
| 20568855524                 | 11185382                              | ASOCIACIÓN DE AGRICULTO          | DRES MARÍA SANTÍSIMA HUACHAC          |                                       |                                                  |    |
| Convocatoria                | Productores participantes             | Departamento                     | Provincia                             | Distrito                              |                                                  |    |
| 2023                        | 35                                    | JUNIN                            | CHUPACA                               | HUACHAC                               |                                                  |    |
| Representante Legal         |                                       | Celular                          | Correo                                |                                       | Cargo                                            |    |
| LOPEZ REINOSO JACKELINE     |                                       | 940929135                        | jackelineloezreinoso@gmail.           | com                                   | 029 - PRESIDENTE                                 |    |
| N° CUT SDA                  | Fecha de CUT SDA                      | N° Expediente                    | Fecha Expediente                      |                                       | Fecha de solicitud de Elegibilidad (Sistema Sel) |    |
| 0141-2023                   | 11/01/2023                            | 0020-2023                        | 11/01/2023                            |                                       | 09/01/2023                                       |    |
| Nº de Socios que participan | Total Hombres                         | Total Mujeres                    | Area Total                            |                                       | Fecha de aprobacion de elegibilidad              |    |
| 35                          | 10                                    | 25                               | 117.00000                             |                                       | 02/03/2023                                       |    |
|                             |                                       |                                  |                                       |                                       |                                                  |    |
| Nombre del Plan de Negocio  |                                       |                                  |                                       |                                       |                                                  |    |
|                             |                                       |                                  |                                       |                                       |                                                  | 11 |
| Problemática                | An extension of the descent data data |                                  |                                       | te de la constitue de la constitue de |                                                  |    |
| Reducidas areas de producci | on y baja producuvidad y calidad el   | na producción de quinua en la As | sociación Productores Agropecuarios N | varia sanusiria de Huacha             | in a                                             | /  |
| Duración (en meses)         | Tipo de Te                            | nología                          | Cadena productiva                     |                                       | Producto                                         |    |
|                             | Seleccion                             | lar                              | ▼ Quinua                              | Ŧ                                     | Quinua blanca                                    | ~  |
|                             | Ubicación                             | Latitud)                         | Ubicación (Longitud)                  |                                       |                                                  |    |
| Localidad                   |                                       | 206                              | -84.065906                            |                                       |                                                  |    |
| Localidad                   | -9.1087                               | 006                              |                                       |                                       |                                                  |    |

## 4.4.3.2 OBJETIVOS

En esta sección se registrarán los objetivos del plan de negocios, tanto el "Objetivo General" como el "Objetivo Específico", mostrándose en unos listados los ya registrados anteriormente.

|                                                                | Código                                 | Versión | Ámbito de Aplicación |
|----------------------------------------------------------------|----------------------------------------|---------|----------------------|
|                                                                | GU Nº 008-2023-MIDAGRI/AGROIDEAS/UA-AS | 01      | General              |
| AGROIDEAS<br>Programa de Compensaciones para la Competitividad |                                        |         |                      |

| ilo para el registro del Plan d | e Negocio                                                                                   |       |
|---------------------------------|---------------------------------------------------------------------------------------------|-------|
| Plan de Negocio 2. Objetivos    | 3. Estructura de Inversión     4. Indicadores     5. Oritérios de Evaluación     6. Estados |       |
| Objetivo General                |                                                                                             |       |
| N*                              | + Atudir nuev<br>Descriptión                                                                | •     |
| 1                               | Opciones •                                                                                  |       |
| Objetivos Específicos           |                                                                                             |       |
| N°                              | +Añadr nues<br>Descriadán                                                                   | ٥<br> |
|                                 | No se encontraron datos                                                                     |       |
|                                 |                                                                                             |       |

 Para agregar uno nuevo será necesario hacer click en el botón "Añadir nuevo" + Añadir nuevo según el tipo de objetivo, el cual mostrará el formulario con los campos requeridos.

| Registro de Objetivos Generales | ×                 |
|---------------------------------|-------------------|
| Descripción                     |                   |
|                                 |                   |
|                                 | 🕞 Cerrar 🖬 Grabar |

# 4.4.3.3 ESTRUCTURA DE INVERSIÓN

- En esta sección se mostrará la información de la estructura de inversión (bienes y servicios) requeridos para el plan de negocios, donde se listarán los ya registrados previamente, como también en la parte inferior del listado se mostrará los totales resultante del mismo listado, con lo correspondiente a desembolsar por AGROIDEAS de acuerdo al instructivo.

|           |                   |                           |         |          |                 |             |                  |            | + Añadir nuevo  |
|-----------|-------------------|---------------------------|---------|----------|-----------------|-------------|------------------|------------|-----------------|
| Show 1    | ) 🗸 entries       |                           |         |          |                 |             | Search:          | Copy CSV   | Excel PDF Print |
| Showing 1 | to 9 of 9 entries |                           |         |          |                 |             |                  |            |                 |
| Nº ↓L     | tipo lt           | DESCRIPCION I             | u.м. It | CANTIDAD | PRECIO UNITARIO | MONTO TOTAL | APORTE AGROIDEAS | APORTE OAM | = lt            |
| 1         | BIENES            | Atomizadora cuantica      | unidad  | 2.00     | 10,000.00       | 20,000.00   | 10,000.00        | 10,000.00  | Opciones •      |
| 2         | BIENES            | Carrocería para el camión | unidad  | 1.00     | 21,000.00       | 21,000.00   | 14,700.00        | 6,300.00   | Opciones -      |
| 3         | BIENES            | Desbrozadora              | unidad  | 56.00    | 2,000.00        | 112,000.00  | 80,000.00        | 32,000.00  | Opciones •      |
| 4         | BIENES            | Despulpadora más zaranda  | unidad  | 56.00    | 4,490.00        | 251,440.00  | 176,008.00       | 75,432.00  | Opciones -      |
| 5         | BIENES            | Motor para despulpar      | unidad  | 56.00    | 700.00          | 39,200.00   | 27,440.00        | 11,760.00  | Opciones •      |
| 6         | BIENES            | Secador solar             | unidad  | 56.00    | 11,270.13       | 631,127.28  | 441,789.10       | 189,338.18 | Opciones +      |
| 7         | BIENES            | Tostadora de dos tambores | unidad  | 1.00     | 71,000.00       | 71,000.00   | 49,700.00        | 21,300.00  | Opciones -      |
| 8         | BIENES            | Calderos                  | unidad  | 9.00     | 521.30          | 4,691.70    | 3,284.00         | 1,407.70   | Opciones •      |
| 9         | SERVICIOS         | Coordinador del PNT       | unidad  | 12.00    | 3,000.00        | 36,000.00   | 25,200.00        | 10,800.00  | Opciones -      |
| Previous  | 1 Next            |                           |         |          |                 |             |                  |            |                 |

Resolución Directoral Nº -

- 2023 - AGROIDEAS

|                                                                | Código                                 | Versión | Ámbito de Aplicación |
|----------------------------------------------------------------|----------------------------------------|---------|----------------------|
|                                                                | GU Nº 008-2023-MIDAGRI/AGROIDEAS/UA-AS | 01      | General              |
| AGROIDEAS<br>Programa de Compensaciones para la Competitividad |                                        |         |                      |
|                                                                |                                        |         |                      |
|                                                                |                                        |         |                      |

| importe total | Importe PCC | % Financiamiento Agroideas | Importe OA | % Financiamiento OA |
|---------------|-------------|----------------------------|------------|---------------------|
| 1186458.98    | 828121.10   | 69.80                      | 358337.88  | 30.20               |

\*El sistema, validará que los porcentajes totales no excedan a los permitidos para el monto total, según el instructivo actual, en caso de encontrarse inconsistencias el sistema alertará para su corrección.

Para registrar un nuevo bien o servicio, se deberá hacer click al botón "Añadir nuevo"
 +Añadir nuevo El cual nos mostrará el formulario correspondiente.

| Nuevo registro de Item    |                                 |                | ×                 |
|---------------------------|---------------------------------|----------------|-------------------|
| Тіро                      | Componente                      | Categoría      | Sub Categoría     |
| Seleccionar 🗸             | Seleccionar 🗸                   | Seleccionar 🗸  | Seleccionar 🗸     |
| Bien o Servicio           |                                 |                |                   |
| Seleccione                |                                 |                | •                 |
| Descripción del Item      |                                 |                |                   |
| Descripción del bien a    | adquirir o servicio a contratar |                |                   |
| Especificaciones técnicas |                                 |                |                   |
|                           |                                 |                |                   |
|                           |                                 |                | 1.                |
| Unidad de medida          | Precio unitario                 | Cantidad       | Costo Total (S/)  |
| Seleccionar 👻             | 0.00                            | 0.00           | 0.00              |
| Aporte Agroideas (S/)     | Porcentaje Agroideas (%)        | Aporte OA (S/) | Porcentaje OA (%) |
| 0.00                      | 0                               | 0.00           | 0.00              |
|                           |                                 |                |                   |
|                           |                                 |                |                   |
| Guardar cam               | DIOS                            |                |                   |

- En dicho formulario, se tendrá que llenar los campos que se encuentren desbloqueados, siendo los demás autocompletados según se ingrese la información.
- Para el caso de los bienes y servicios, se tendrá que hacer la búsqueda en el campo "Bien o Servicio" con un mínimo de 3 letras para iniciar la búsqueda, una vez seleccionado el sistema completará los datos de "Tipo, Categoría y Sub Categoría" automáticamente.
- Cuando se complementen la información de precio unitario y cantidad, el sistema calculará el total de manera automática.

Financiamiento

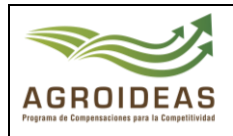

- Del mismo modo que para el "Costo total", al momento de ingresar el "Aporte Agroideas" y/o "Porcentaje Agroideas", el sistema calculará lo correspondiente a la OA
- Finalmente, cuando se complete los datos se tendrá que "Guardar cambios"
   Guardar cambios para registrar el bien o servicio en la lista correspondiente, junto con la actualización de los datos totalizados.

## 4.4.3.4 INDICADORES

- En esta sección, se listarán los indicadores para el seguimiento y control del plan de negocios, para lo cual se mostrará un listado de aquellos que ya hayan sido registrados.

| 1. Plan de Negocio     2. Objetivos     3. Estructura de Inversión     4. Indicadores     5. Critérios de Evaluación     6. Estados                                        |
|----------------------------------------------------------------------------------------------------|
| Módulo para el registro de Indicadores                                                                                                    |
|                                                                                                    |
| + Añadir nuevo                                                                                                    |
| Showing 0 to 0 of 0 entries                                                                                                    |
| N°         II         DESCRIPCIÓN DEL INDICADOR         II         U.M.         II         LINEA DE BASE         II         META PROPUESTA         II         Ξ         II |
| No data available in table                                                                                                    |
| Previous Next                                                                                                    |

- Para agregar uno nuevo, se hará click en el botón "**Añadir nuevo**" + Añadir nuevo que mostrará el formulario de registro de indicadores.

| Módulo Indicadores        |       |       |       |                | × |
|---------------------------|-------|-------|-------|----------------|---|
| Tipo de indicador         |       |       |       |                |   |
| Seleccionar               |       |       |       | ~              |   |
| Descripción del indicador |       |       |       |                |   |
| Seleccionar               |       |       |       | Ŧ              |   |
| Línea de base             | Año 1 | Año 2 | Año 3 | Meta propuesta |   |
|                           |       |       |       |                |   |
| 🕞 Cerrar 🚺 Guardar cambi  | ios   |       |       |                |   |

- En este formulario se tendrá que seleccionar el tipo de indicador y el indicador, el cual dependerá adicionalmente de la cadena del plan de negocios.

Resolución Directoral Nº - 2023 - AGROIDEAS

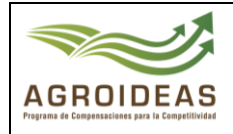

- La cantidad de años a completar para cada indicador, dependerá de la duración en meses ingresada en la sección 1. Plan de Negocio
- Los indicadores a mostrar dependerán del "Tipo de indicador" seleccionado y de la "Cadena Productiva" que le corresponde al Plan de emprendimiento, en caso de hallarse indicadores, se requerirá registrarse en el mantenimiento de indicadores correspondiente.
- Una vez llenados todos los datos, tendrá que hacer clic en el botón "Guardar cambio"
   Guardar cambios para que se registre el indicador en el listado.

# 4.4.3.5 CRITERIOS DE EVALUACIÓN

- En la sección de "Criterios de Evaluación" se listarán todos los criterios requeridos para la aprobación del plan de negocios, los cuales ya se encuentran determinado en el instructivo junto con sus ponderaciones.

| El resultado de los criterios de evaluación no              | o supe | ra el mínimo del 3.50                                                                                                    |             |         |           |             |   |
|-------------------------------------------------------------|--------|----------------------------------------------------------------------------------------------------|-------------|---------|-----------|-------------|---|
| Categoria                                                   | Nº     | Criterio de evaluación                                                                                                    | Ponderación | Puntaje | Resultado | Comentarios | 4 |
|                                                             | 1      | Efectos esperados de la adopción de tecnología en los procesos de producción y/o transformación de la OA                                                                                 | 0.10        | 0.00    | 0.00      |             | 2 |
| npacto esperado del PNT en el negocio de<br>OA y su entorno | 2      | Efectos esperados de la adopción de tecnología en la capacidad de gestión de la OA                                                                                                    | 0.10        | 0.00    | 0.00      |             | 2 |
|                                                             | 3      | Efectos esperados de la implementación del PNT en la generación de empleo y otros beneficios en el entorno de la OA                                                                      | 0.10        | 0.00    | 0.00      |             |   |
|                                                             |        | Adecuado sustento técnico de la solución tecnológica a adoptar                                                                                                    | 0.05        | 0.00    | 0.00      |             | 2 |
| Razonabilidad de la adopción de tecnología                  | 2      | Consistencia de la adopción de tecnología con los objetivos y metas establecidos en el PNT y la situación actual de la OA                                                                | 0.05        | 0.00    | 0.00      |             | E |
|                                                             | 1      | Capacidad organizacional de la OA para implementar adecuadamente el PNT                                                                                                    | 0.12        | 0.00    | 0.00      |             | E |
| apacidad de gestión de la OA                                | 2      | Coherencia entre los objetivos del PNT y la capacidad productiva propuesta                                                                                                    | 0.12        | 0.00    | 0.00      |             | E |
|                                                             | 1      | Consistencia del planteamiento estratégico y coherencia con la propuesta de adopción de tecnología                                                                                       | 0.10        | 0.00    | 0.00      |             | E |
| opuesta estratégica para el PNT                             | 2      | Profundidad del análisis del mercado y adecuada delimitación del mismo                                                                                                    | 0.10        | 0.00    | 0.00      |             | E |
|                                                             | 3      | Plena identificación de consideraciones de regulación y normatividad del sector productivo                                                                                               | 0.10        | 0.00    | 0.00      |             | 2 |
|                                                             | 1      | Existencia de condiciones técnicas necesarias para la instalación y el adecuado funcionamiento de las máquinas. equipos<br>y/o infraestructura requeridos para la implementación del PNT | 0.20        | 0.00    | 0.00      |             | E |
| abilidad técnica del PNT                                    | 2      | Balance técnico de los bienes, equipos e infraestructura propuestos en relación a la capacidad logística, productiva y<br>comercial planteada                                            | 0.20        | 0.00    | 0.00      |             | 2 |
|                                                             | 3      | Composición, calificación y experiencia de la plana técnica prevista para la implementación del PNT                                                                                      | 0.20        | 0.00    | 0.00      |             | E |
|                                                             | 4      | Plena identificación y disponibilidad de los servicios conexos necesarios para la adopción de la tecnología                                                                              | 0.20        | 0.00    | 0.00      |             | 1 |

- Para el registro de la evaluación del criterio, se tendrá que hacer clic al botón al cual mostrará formulario para indicar el puntaje resultante ,comentarios. Así como observaciones.

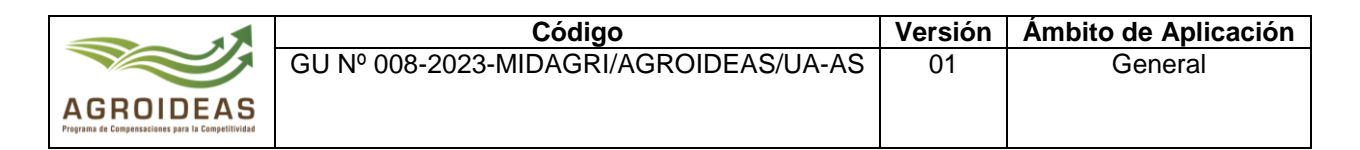

| valuación de solicituo | les de apoyo                      |                       |         |            | ×  |
|------------------------|-----------------------------------|-----------------------|---------|------------|----|
| Nro CUT                | Fecha                             | Nro Expediente        |         | Fecha      |    |
| 5140                   | 29/12/2022                        | 23                    |         | 07/12/2022 |    |
| Criterio de evaluación |                                   |                       |         |            |    |
| Consistencia de la s   | ituación actual de la OA con la p | problemática identifi | cada    |            |    |
|                        |                                   |                       |         |            | 11 |
| N° de orden            | Ponderación                       |                       | Puntaje |            |    |
| 1                      | 0.10                              |                       |         |            |    |
| Comentarios / Observad | iones                             |                       |         |            |    |
|                        |                                   |                       |         |            |    |
|                        |                                   |                       |         |            | h  |
|                        |                                   |                       |         |            |    |
| 🕞 Cerrar 🚽 Calificar   |                                   |                       |         |            |    |

- Posteriormente llenado los datos, se tendrá que seleccionar el botón "**Calificar**" que guardará los datos y actualizará la tabla con los mismos, en la cual en la inferior de la lista sumará todos los puntajes resultantes e indicará si se cuenta con el puntaje mínimo (que este caso es de 3.5) para la aprobación del plan de negocios.

# 4.4.3.6 ACTUALIZAR ESTADO

- En esta sección se listarán las acciones de actualización de estado junto con el documento que lo efectúa.

| ulo para el registro del Plan de Negocio | D                                     |                            |             |                                 |                                                   |
|------------------------------------------|---------------------------------------|----------------------------|-------------|---------------------------------|---------------------------------------------------|
| Plan de Negocio 2. Objetivos 3. E        | structura de Inversión 4. Indicadores | 5. Critérios de Evaluación | 6. Estados  |                                 |                                                   |
| Módulo: Resultado de Evaluación del      | Expediente                            |                            |             |                                 |                                                   |
| Show 10 • entries                        |                                       |                            |             | El Reg<br>Search: Copy          | istrar estado y documentos<br>CSV Excel PDF Print |
| TIPO DOCUMENTO                           | N° IT FECHA IT AREA IT                | ESPECIALISTA               | RESULTADO 1 | COMENTARIOS Y/O RECOMENDACIONES | 11 = 11                                           |
|                                          |                                       | No data available          | in table    |                                 |                                                   |
| Previous Next                            |                                       |                            |             |                                 |                                                   |
|                                          |                                       |                            |             |                                 |                                                   |
|                                          |                                       | 🕩 Culminar eval            | uación      |                                 |                                                   |

 Para agregar una nueva actualización, se tendrá que seleccionar el botón "Registrar estado y documentos" due mostrará el formulario de registro de actualización de estado.

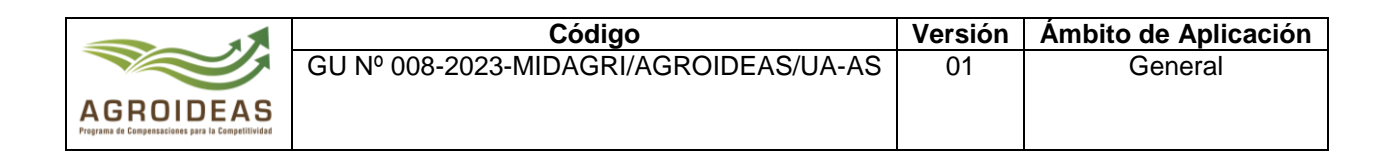

| Tipo de documento                                                                                                    |             | N° documento           |             | Nomenciatura         |        |
|----------------------------------------------------------------------------------------------------|-------------|------------------------|-------------|----------------------|--------|
| INFORME TECNICO                                                                                                    | ~           | 1                      |             | MIDAGRI-AGROIDEAS-UN |        |
| Fecha de documento                                                                                                    | Resulta     | ido de la evaluación   |             |                      |        |
| 28/06/2023                                                                                                    | Sele        | ccionar                |             |                      | ~      |
| Adjuntar documento (Tama<br>Selecciona un archivo                                                                                                    | año máximo  | : 10 megas)            |             |                      | Browse |
| Observaciones / Recomenc                                                                                                    | laciones    |                        |             |                      |        |
| Si tuviera observacion                                                                                                    | es o recom  | endaciones, indíquela  | is a contir | nuación.             |        |
| El campo comentario nel comentario nel comentari | o debe cont | ener más de 4000 carac | teres.      |                      |        |

- Una vez completado el formulario con los datos requerido, se dará clic en el botón "Guardar

formulario" Guardar formulario para que se agreguen los mismos en el listado correspondiente.

# 4.4.4. PLAN DE EMPRENDIMIENTO A LA MUJER RURAL E INDÍGENA – PEMRI

Para el registro de la evaluación del expediente del PEMRI, se tendrá que completar las secciones de:

- Datos del Postulante
- Plan de Emprendimiento
- o Presupuesto
- $\circ$  Indicadores
- o Evaluación
- o Actualizar Estado

## 4.4.4.1 DATOS DEL POSTULANTE

En esta sección se mostrará los datos básicos y resumidos de la OA, así como también si se encuentra "ACTIVO" y "HABIDO" según SUNAT.

|                                                                | Código                                 | Versión | Ámbito de Aplicación |
|----------------------------------------------------------------|----------------------------------------|---------|----------------------|
|                                                                | GU Nº 008-2023-MIDAGRI/AGROIDEAS/UA-AS | 01      | General              |
| AGROIDEAS<br>Programa de Compensaciones para la Competitividad |                                        |         |                      |

| 1. Datos del Postulante 2. Plan | de Emprendimiento 3. Presup | esto 4. Indicadores 5. Evaluación | 6. Actualizar Estado                |                     |                                  |
|---------------------------------|-----------------------------|-----------------------------------|-------------------------------------|---------------------|----------------------------------|
| 1. Datos Generales d            | el Postulante               |                                   |                                     |                     |                                  |
| 1.1. Datos de la OAM            |                             |                                   |                                     |                     |                                  |
| N° de RUC                       | Nº de Partida registral     | Razón social                      |                                     |                     |                                  |
| 20610736263                     | 11044356                    | ASOCIACION AGROPECUARIA DE I      | MUJERES EMPRENDEDORAS LAS VICORIN   | NAS                 |                                  |
| Fecha de inicio                 | Ubigeo                      | Dirección registrada en SUNAT     |                                     |                     |                                  |
| 31/01/2023                      | 120701                      | NRO. SN C.C. VICORA CAYAO (AL     | T. RECREO EL INGENIO) JUNIN - TARMA | - TARMA             | 1                                |
| Está habido?                    | Está activo?                | Tipo de entidad                   |                                     | Actividad económica | a                                |
| HABIDO                          | ACTIVO                      | ASOCIACION                        |                                     | ACTIVIDADES OT      | TRAS ASOCIACIONES NCP.           |
| 1.2. Datos del Representante    | Legal                       |                                   |                                     |                     |                                  |
| N° de DNI                       |                             | Fecha de nacimiento               |                                     | Cargo ocupado       |                                  |
| 21074967                        |                             | 06/07/1962                        |                                     | 029 - PRESIDENT     | TE                               |
| Nº de teléfono                  |                             | Correo electrónico                |                                     |                     |                                  |
| 943521980                       |                             | marthamarcosvalle@gmail.com       |                                     |                     |                                  |
| 1.3. Productores                |                             |                                   |                                     |                     |                                  |
| Nº de socios activos            | Nº de soci                  | s participantes                   | Nº de Has total                     |                     | Nº de Has con las que participan |
| 9                               | 9                           |                                   | 1.04                                |                     | 1.03                             |
| 1.4. Producto principal del Em  | prendimiento                |                                   |                                     |                     |                                  |
| Tipo de producto                | Línea del r                 | egocio                            | Cadena productiva                   |                     | Producto específico              |
| PECUARIO                        | ANIMAL                      | ES MENORES                        | Cuyes                               |                     | Cuy vivo o en pie                |
| 🕞 Cerrar formulario             |                             |                                   |                                     |                     |                                  |

# 4.4.4.2 PLAN DE EMPRENDIMIENTO

 En esta sección se registrarán los datos del Plan de Emprendimiento a realizar por la Organización Agraria de Mujeres – OAM, tales como los el "Título de Plan" y la "Problemática".

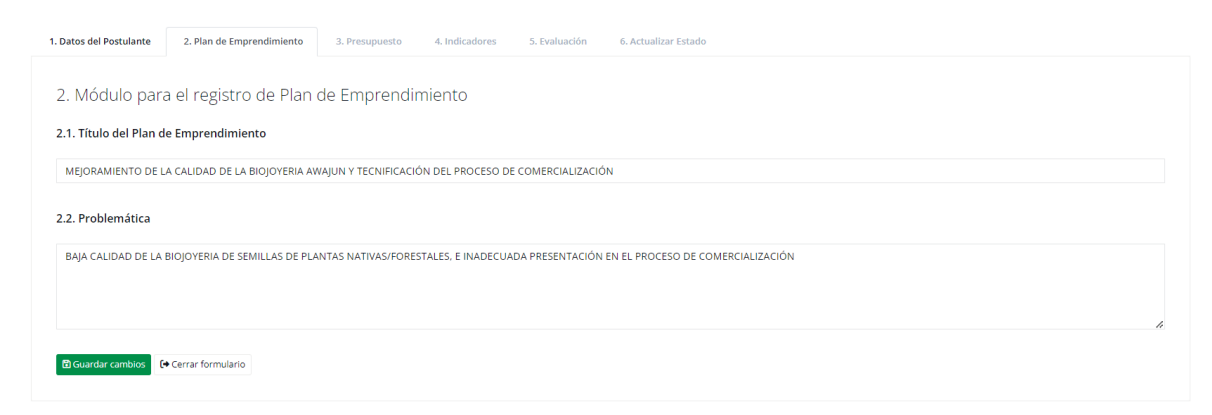

Una vez completado esos datos es necesario hacer click en el botón "Guardar Cambios"
 Guardar cambios para que se pueda grabar la información.

|                                                                | Código                                 | Versión | Ámbito de Aplicación |
|----------------------------------------------------------------|----------------------------------------|---------|----------------------|
|                                                                | GU Nº 008-2023-MIDAGRI/AGROIDEAS/UA-AS | 01      | General              |
| AGROIDEAS<br>Trograma de Compensaciones para la Competitividad |                                        |         |                      |

# 4.4.4.3 PRESUPUESTO

- En esta sección se mostrará la información del presupuesto (bienes y servicios) requeridos para el plan de emprendimiento, donde se listarán los ya registrados previamente, como también en la parte inferior del listado se mostrará los totales resultante del mismo listado, con lo correspondiente a desembolsar por AGROIDEAS de acuerdo al instructivo.

| Datos del Postulante | 2. Pla  | an de Emprendimiento | 3. Presupues | 4. Indicador | es 5. Evaluación 6. / | Actualizar Estado |                  |                       |
|----------------------|---------|----------------------|--------------|--------------|-----------------------|-------------------|------------------|-----------------------|
| 8. Módulo par        | a el re | egistro de Pre       | supuesto     |              |                       |                   |                  |                       |
| + Añadir nuevo       |         |                      |              |              |                       |                   |                  |                       |
| show 10 V            | entries |                      |              |              |                       |                   | Search:          | Copy CSV Excel PDF Pr |
| N° IL TIP            | PO 11   | DESCRIPCION          | lt u.m. lt   | CANTIDAD 1   | PRECIO UNITARIO       | MONTO TOTAL       | APORTE AGROIDEAS | APORTE OAM            |
| 1 BI                 | ENES    | Cosechadora          | unidad       | 20.00        | 100.00                | 2.000.00          | 0.00             | 2.000.00 Opciones -   |
| Previous 1           | Next    |                      |              |              |                       |                   |                  |                       |
|                      |         |                      |              |              |                       |                   |                  |                       |
| Financiamiento       |         |                      |              | Aporte Agro  | sideas                |                   | Aporte OAM       |                       |
| 2000.00              |         |                      | 10           | 0.00         | 10-63                 | 0.00000           | % 2000.00        | 100.000               |
|                      |         |                      |              |              |                       |                   | _                |                       |
| Cerrar formulario    |         |                      |              |              |                       |                   |                  |                       |

Para registrar un nuevo bien o servicio, se deberá hacer click al botón "Añadir nuevo"
 + Añadir nuevo
 El cual nos mostrará el formulario correspondiente.

|                                                                | Código                                 | Versión | Ámbito de Aplicación |
|----------------------------------------------------------------|----------------------------------------|---------|----------------------|
|                                                                | GU Nº 008-2023-MIDAGRI/AGROIDEAS/UA-AS | 01      | General              |
| AGROIDEAS<br>Programa de Compensaciones para la Competitividad |                                        |         |                      |

|                                                                                           |                   | Presupuesto com                 | nprometido (S/)          | Saldo por cor                 | nprometer (S/)                            |
|-------------------------------------------------------------------------------------------|-------------------|---------------------------------|--------------------------|-------------------------------|-------------------------------------------|
| 103630.00                                                                                 |                   | 2000.00                         |                          | 101630.00                     | )                                         |
| Tipo                                                                                      |                   | Categoría                       |                          | Sub Categoría                 | 3                                         |
| Seleccionar                                                                               | ~                 | Seleccionar                     | ~                        | Seleccion                     | ar 🔹                                      |
| Bien o Servicio                                                                           |                   |                                 |                          |                               |                                           |
| Seleccionar                                                                               |                   |                                 |                          |                               | •                                         |
| Descripción del Item                                                                      |                   |                                 |                          |                               |                                           |
| Descripción del bien a a                                                                  | adquirir o se     | ervicio a contrata              | r                        |                               |                                           |
| Especificaciones técnicas                                                                 |                   |                                 |                          |                               |                                           |
| Especificaciones técnicas                                                                 | Drasia u          |                                 | Castilad                 |                               |                                           |
| Especificaciones técnicas<br>Unidad de medida                                             | Precio ur         | nitario                         | Cantidad                 | Co                            | sto Total (S/)                            |
| Especificaciones técnicas<br>Unidad de medida<br>Seleccionar 💌                            | Precio ur<br>0.00 | nitario                         | Cantidad<br>0.00         | Co                            | sto Total (S/)<br>0.00                    |
| Especificaciones técnicas<br>Unidad de medida<br>Seleccionar v<br>Aporte de:              | Precio ur<br>0.00 | nitario<br>Nuevo Aporte         | Cantidad<br>0.00         | Co<br>Nuevo Aporte            | sto Total (S/)<br>0.00<br>e Total         |
| Especificaciones técnicas<br>Unidad de medida<br>Seleccionar •<br>Aporte de:<br>Agroideas | Precio ur<br>0.00 | nitario<br>Nuevo Aporte<br>0.00 | Cantidad<br>0.00<br>0.00 | Co<br>Nuevo Aporte<br>2000.00 | sto Total (5/)<br>0.00<br>e Total<br>100% |

- En dicho formulario, se tendrá que llenar los campos que se encuentren desbloqueados, siendo los demás autocompletados según se ingrese la información.
- Para poder seleccionar el "Bien o Servicio", será necesario seleccionar previamente el "Tipo", "Categoría" y "Sub Categoría" respectivamente.
- Cuando se complementen la información de precio unitario y cantidad, el sistema calculará el total de manera automática.
- De acuerdo a lo que se seleccione en el campo "Aporte de", los datos de nuevo aporte y aporte total se actualizarán automáticamente.
- Finalmente, cuando se complete los datos se tendrá que "Guardar cambios"
   Guardar cambios para registrar el bien o servicio en la lista correspondiente, junto con la actualización de los datos totalizados.

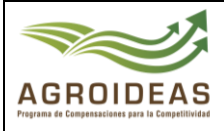

| Código                                 | Versión | Ámbito de Aplicación |
|----------------------------------------|---------|----------------------|
| GU Nº 008-2023-MIDAGRI/AGROIDEAS/UA-AS | 01      | General              |
|                                        |         |                      |

## 4.4.4.4 INDICADORES

- En esta sección, se listarán los indicadores para el seguimiento y control del plan de emprendimiento, para lo cual se mostrará un listado de aquellos que ya hayan sido registrados.

| 1. Datos del Postulante | 2. Plan de Emprendimiento | 3. Presupuesto         | 4. Indicadores | 5. Evaluación | 6. Acti        | ualizar Estado |    |                |    |          |       |           |
|-------------------------|---------------------------|------------------------|----------------|---------------|----------------|----------------|----|----------------|----|----------|-------|-----------|
| 4. Módulo par           | a el registro de Ind      | icadores               |                |               |                |                |    |                |    |          |       |           |
| + Añadir nuevo          |                           |                        |                |               |                |                |    |                |    |          |       |           |
| show 10 V               | entries                   |                        |                |               |                |                |    | Search:        |    | Copy CSV | Excel | PDF Print |
| N° ↓L                   | TIPO IT                   | DESCRIPCIÓN DEL INDICA | DOR            | lt и.м.       | 1t             | LINEA DE BASE  | 11 | META PROPUESTA | 11 | VALOR    | 11    | ≡ ↓†      |
|                         |                           |                        |                | No data       | available in t | able           |    |                |    |          |       |           |
| Previous Next           |                           |                        |                |               |                |                |    |                |    |          |       |           |
| 🕞 Cerrar formulario     |                           |                        |                |               |                |                |    |                |    |          |       |           |

 Para agregar uno nuevo, se hará clic en el botón "Añadir nuevo"
 + Añadir nuevo mostrará el formulario de registro de indicadores.

| Tipo del indicador        |                |       |   |
|---------------------------|----------------|-------|---|
| Seleccionar               |                |       | v |
| Descripción del indicador |                |       |   |
| Seleccionar               |                |       | • |
| Línea de base             | Meta propuesta | Valor |   |
|                           |                |       |   |

- En este formulario se tendrá que seleccionar el tipo de indicador y el indicador, el cual dependerá adicionalmente de la cadena del plan de negocios.
- Los indicadores a mostrar dependerán del "Tipo de indicador" seleccionado y de la "Cadena Productiva" que le corresponde al Plan de emprendimiento, en caso de hallarse indicadores, se requerirá registrarse en el mantenimiento de indicadores correspondiente.

que

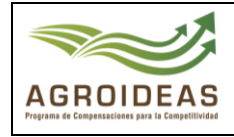

Una vez llenados todos los datos, tendrá que hacer click en el botón "Guardar cambio" Guardar cambios
para que se registre el indicador en el listado.

# 4.4.4.5 EVALUACIÓN

- En la sección de "**Evaluación**" se listarán todos los criterios requeridos para la aprobación del plan de emprendimiento, los cuales ya se encuentran determinado en el instructivo junto con sus ponderaciones.

| Mć | dulo para la Evaluación del Plan de Emprendimie                                                                                                | ent | 0                                                                                                    |             |         |           |             |   |
|----|----------------------------------------------------------------------------------------------------|-----|----------------------------------------------------------------------------------------------------|-------------|---------|-----------|-------------|---|
| ₿G | enerar informe                                                                                                    |     |                                                                                                    |             |         |           |             |   |
|    |                                                                                                    |     |                                                                                                    |             |         |           |             |   |
| E  | esurado de los criterios de evaluación no supera el minimo del 6.00                                                                            |     |                                                                                                    |             |         |           |             |   |
| Nº | Categoria                                                                                                    | N°  | Criterio de evaluación                                                                                                    | Ponderación | Puntaje | Resultado | Comentarios |   |
| 1  | Consistencia del planteamiento y coherencia del PEMRI                                                                                          | 1.1 | Problema, causas y consistencia con la inversión que financiera la subvención.                                                            | 0.10        | 0.00    | 0.00      |             | L |
| 2  | Evaluación estratégica del emprendimiento agrario                                                                                              | 2.1 | Estrategias derivadas adecuadamente formuladas.                                                                                           | 0.20        | 0.00    | 0.00      |             |   |
| -  | Endedion est degle del emprendimiento agrano                                                                                                   | 2.2 | Condiciones para las estrategias que implementen.                                                                                         | 0.20        |         | 0.00      |             |   |
|    |                                                                                                    | 3.1 | Condiciones para la implementación de las soluciones técnicas propuestas.                                                                 |             |         |           |             |   |
| 3  | /iabilidad técnica del emprendimiento agrario                                                                                                  | 3.2 | Pertinencia de las soluciones técnicas para darle respuesta a los problemas.                                                              | 0.30        | 0.00    | 0.00      |             | I |
|    |                                                                                                    | 3.3 | Pertinencia con el plazo de ejecución del plan y con el monto de subvención<br>solicitada.                                                |             |         |           |             |   |
| 4  | Demanda y mercado existente                                                                                                    | 4.1 | Evidencia estadística de que existe demanda positiva para el producto y/o<br>servicio del emprendimiento y cartas de intención de compra. | 0.14        | 0.00    | 0.00      |             |   |
|    |                                                                                                    | 5.1 | Consistencia de los rubros presupuestados con los objetivos del plan.                                                                     |             |         |           |             |   |
| 5  | Adecuado sustento del presupuesto                                                                                                    | 5.2 | Pertinencia de costos (respecto a promedios de mercado).                                                                                  | 0.06        | 0.00    | 0.00      |             |   |
|    |                                                                                                    | 5.3 | Estructura de inversión asociada a la subvención.                                                                                         |             |         |           |             |   |
| 6  | Consistencia del análisis económico                                                                                                    | 6.1 | Consistencia en el plan de producción, plan de ventas, idoneidad de estructura<br>de costos, ventas, estado de resultados.                | 0.10        | 0.00    | 0.00      |             |   |
| -  | Acciones que apoyen la reducción de la desigualdad de género o que favorezcan la                                                               | 7.1 | PEMRI describe acciones de mejora de la desigualdad de género.                                                                            |             |         |           |             |   |
| 1  | Acciones que apoyen la reduccion de la desigualdad de género o que favorezcan la<br>mejora de las relaciones de género, en el ámbito de la OAM | 7.2 | Incorpora presupuesto asociado.                                                                                                    | 0.10        | 0.00    | 0.00      |             | Ē |

- Para el registro de la evaluación del criterio, se tendrá que hacer clic al botón el cual mostrará formulario para indicar el puntaje resultante comentarios y/o observaciones.
- Para el caso de PEMRI, el registro del puntaje será por "Categoría" y no por "Criterio".

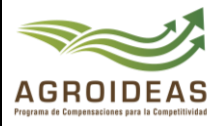

| Evaluación de solicitude | s de apoyo                 | 1 1/           |            | × |
|--------------------------|----------------------------|----------------|------------|---|
| Nro CUT                  | Fecha                      | Nro Expediente | Fecha      |   |
| 2950                     | 09/06/2023                 | 401            | 09/06/2023 |   |
| Categoria de evaluación  |                            |                |            |   |
| Evaluación estratégica   | del emprendimiento agrario |                |            | 4 |
| N° de orden              | Ponderación                |                | Puntaje    |   |
| 2                        | 0.20                       |                |            |   |
| Comentarios / Observacio | nes                        |                |            |   |
|                          |                            |                |            | h |
| 🕞 Cerrar 🔤 Calificar     |                            |                |            |   |

Posteriormente llenado los datos, se tendrá que seleccionar el botón "Calificar" Calificar
 que guardará los datos y actualizará la tabla con los mismos, en la cual en la inferior de la lista sumará todos los puntajes resultantes e indicará si se cuenta con el puntaje mínimo (6 de punto) para la aprobación del plan de emprendimiento.

## 4.4.4.6 ACTUALIZAR ESTADO

- En esta sección se listarán las acciones de actualización de estado junto con el documento que lo efectúa.

| . Datos del Postulante     | 2. Plan de Emprendim | niento 3. Presu | puesto 4. Indic | cadores | 5. Evaluación | 6. Actualizar Estado |         |                           |          |          |          |
|----------------------------|----------------------|-----------------|-----------------|---------|---------------|----------------------|---------|---------------------------|----------|----------|----------|
| 6. Resultado de            | e Evaluación de      | el Expediente   | <u>a</u>        |         |               |                      |         |                           |          |          |          |
| ■ Registrar estado y       | documentos           |                 |                 |         |               |                      |         |                           |          |          |          |
| Show 10 💙 e                | ntries               |                 |                 |         |               |                      | Search: |                           | Copy CSV | Excel PI | DF Print |
| Showing 0 to 0 of 0 e      | entries              |                 |                 |         |               |                      |         |                           |          |          |          |
| TIPO DOCU                  | JMENTO Jà M          | N° ↓† FECHA     | JT AREA         | J† ES   | SPECIALISTA   | IT RESULTADO         | Lt COM  | ENTARIOS Y/O RECOMENDACIO | NES      | 11       | ≡ ↓↑     |
| No data available in table |                      |                 |                 |         |               |                      |         |                           |          |          |          |
| Previous Next              |                      |                 |                 |         |               |                      |         |                           |          |          |          |
|                            |                      |                 |                 |         |               |                      |         |                           |          |          |          |
|                            |                      |                 |                 |         |               |                      |         |                           |          |          |          |
| [+ Cerrar formulario       |                      |                 |                 |         |               |                      |         |                           |          |          |          |
|                            |                      |                 |                 |         |               |                      |         |                           |          |          |          |

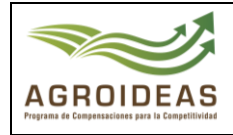

que mostrará el formulario de registro de

- Para agregar una nueva actualización, se tendrá que seleccionar el botón "Registrar estado

E Registrar estado y documentos

y documentos" actualización de estado.

| MÓDULO: INFORME DE EVA                                                                                                    | LUACIÓN                                                                |                                      | ×      |  |  |  |  |
|----------------------------------------------------------------------------------------------------|------------------------------------------------------------------------|--------------------------------------|--------|--|--|--|--|
| Tipo de documento                                                                                                    | N° documento                                                           | Nomenclatura<br>MIDAGRI-AGROIDEAS-UN |        |  |  |  |  |
| Fecha de documento                                                                                                    | cha de documento Resultado de la evaluación                            |                                      |        |  |  |  |  |
| Adjuntar documento (Tamaño                                                                                                    | Adjuntar documento (Tamaño máximo: 10 megas)                           |                                      |        |  |  |  |  |
| Selecciona un archivo<br>Observaciones / Recomendaci                                                                                                    | ones                                                                   |                                      | Browse |  |  |  |  |
| Si tuviera observaciones o                                                                                                    | Si tuviera observaciones o recomendaciones, indíquelas a continuación. |                                      |        |  |  |  |  |
| El campo comentario no de<br>El campo comentario no de<br>El campo comentari | ebe contener más de 4000 caracter                                      | res.                                 |        |  |  |  |  |
| (+ Cerrar 🔒 Guardar formula                                                                                                    | rio                                                                    |                                      |        |  |  |  |  |

- Una vez completado el formulario con los datos requerido, se dará click en el botón "Guardar

formulario" para que se agreguen los mismos en el listado correspondiente.